北摂 SITA 8 月勉強会

担当 TO\_takatsuki 2020/8/8

## テーマ 音声入力アラカルト

## 内容

| 1、    | Windows 10 音声認識                          | 1 |
|-------|------------------------------------------|---|
| 2、    | PowerPoint の版音声認識                        | 2 |
| その    | 1 PowerPoint live caption                | 2 |
| その    | 2 PresentationTranslator (プレゼンテーション同時翻訳) | 2 |
| 3、go  | ogle ドキュメント音声認識                          | 4 |
| 4、iPa | ad iPhone 音声認識 Siri                      | 5 |
| 5、ス   | マホ Android 音声認識                          | 6 |
| 6、有   | 料版音声認識ソフト「ドラゴンスピーチ」                      | 7 |

## 1、 Windows 10 音声認識

Windows OS には音声認識ソフトがそれについております、Cortana(コルタナ)の音声検索

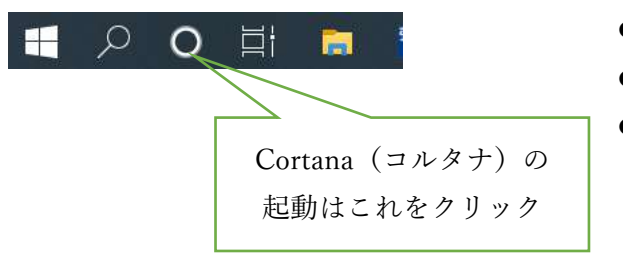

- ネット検索のキーワードを話すると検索できます
- コルタナは音声アシストといいます
- この店の音声認識は比較的正確に動作します

もう一つの Windows10 の音声認識はプログラム一覧の中にあります

音声認識の起動方法

「すべてのアプリ」 「Windows 簡単操作」「音声認識」の順にクリックし音声認識が起動します

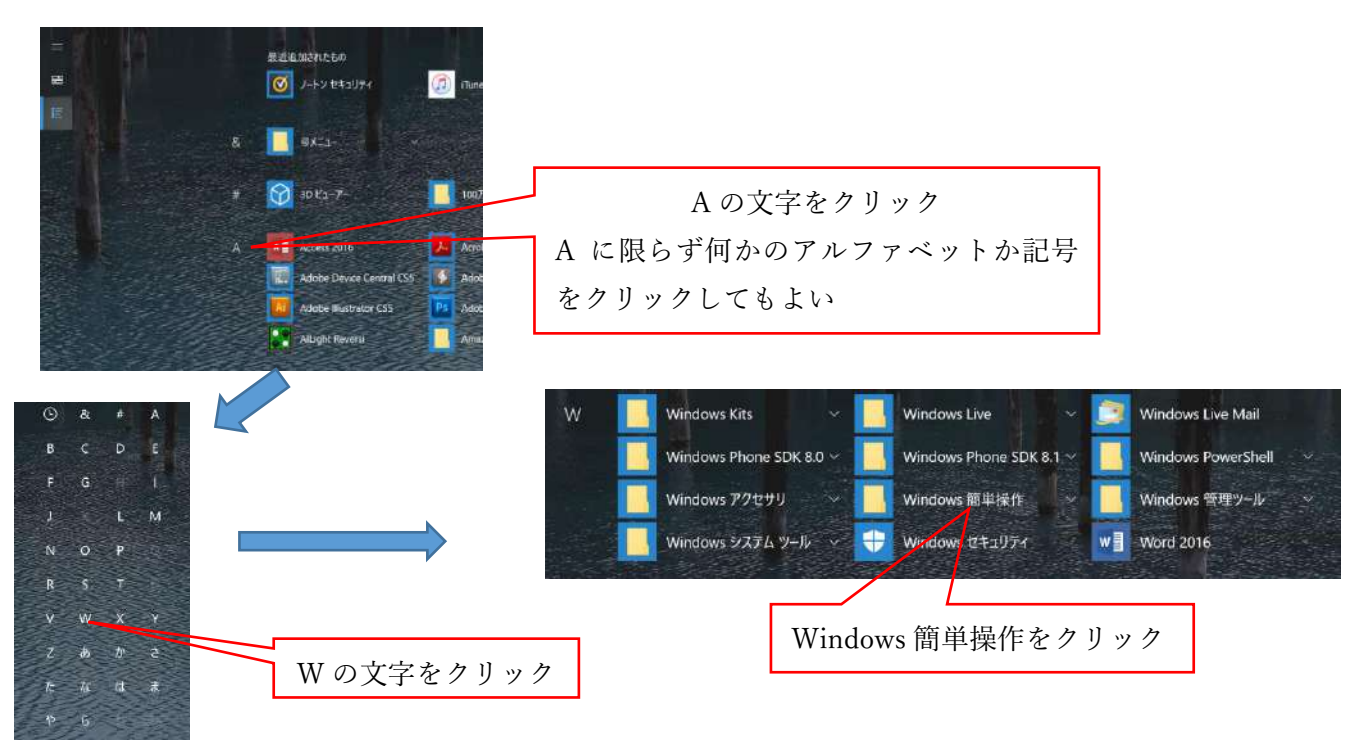

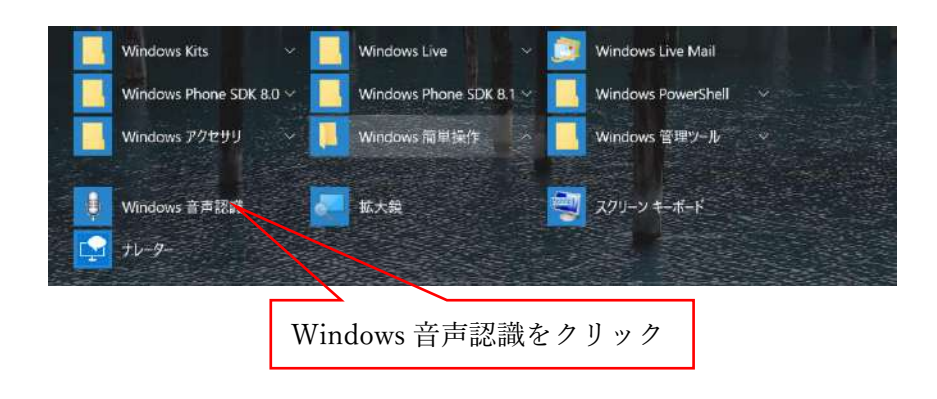

音声認識起動し画面上部にす音声認識のツールバーガー表示されます

この音声認識は word や Excel といろんな文章の入力に使用することができます ただし認識精度が非常に悪く私は殆ど使いません

## 2、 PowerPoint の版音声認識

開き取ります

その1 PowerPoint live caption PowerPoint for Microsoft 365 バージョン 16.0.11601.20178 以上に限る PowerPoint でもプレゼンテーションの時の音声を字幕スーパーに出すことができます。 Microsoft は聴覚障害を持っている人の配慮としてこのような機能を開発しています PowerPoint for Microsoft 365 を持っていないので説明は省略します。 但しその2機能で日本語で話し、日本語に変換すれば字幕スーパー代わりになる(流れない)

その2 PresentationTranslator (プレゼンテーション同時翻訳) プレゼンテーションの音声を多言語に翻訳し聴講者の持っている iPad や iPhone に設定された言語での表 示もできますよって各人多国籍であってもその国の言葉に変換することができます ただしこの機能はネット回線に繋がって Microsoft のサーバーにつながる必要が有ります、言い換えれば このプレゼンテーションはマイクロソフトがデータとして保存される可能性もあります。

そのインストール方法については下記の URL を参考にインストールすればその機能を活用出来ます。 https://qiita.com/ayatokura/items/0029c933c0828905f271

| 8.5.5.2.4           | 1.11        |                            | X7-881,053                    | D- INTER                                                                                     | 123                   | 2/1/ 3 183                                 | CI NAME        |          |
|---------------------|-------------|----------------------------|-------------------------------|----------------------------------------------------------------------------------------------|-----------------------|--------------------------------------------|----------------|----------|
| 2003 (4:4 103: 100  | BERREL Y    | at-tay antha-              | NO 87 XH-9                    | ан үлтэлжигэ                                                                                 | No0054942             | an a sa sa sa sa sa sa sa sa sa sa sa sa s | RINE           | 8.46     |
| <b>T</b> I <b>F</b> | 는<br>탄      | 4 922.7 -1 (C20)           | 2 H-bushet                    | af 27:3                                                                                      | 2.4                   | <ul> <li>#Carwinkeracy/gr-pas</li> </ul>   | nat 📊          |          |
| 80.05 80.0 1500 ki  | HURAN AND A | 2 rouise-enter i<br>Verone | - 901/2007<br>- 901/2007      | 8541-LEK.Trto                                                                                | 17794142<br>2241712   |                                            | 314FE<br>234FE |          |
| 20(1 (A -0804       |             | 18E                        |                               | 1-1                                                                                          |                       | Herns & Twoddar                            |                | 143      |
| 2 - 1 100,00-0      |             |                            | 「パン」<br>                      |                                                                                              | L挑戦<br>LU<br>Steant   |                                            |                |          |
| 3                   |             |                            | シームし<br>しかし、3<br>何知が没<br>それは1 | ムッシューム、 しんしい<br>「気な検索が他にあるの<br>・<br>・<br>・<br>・<br>・<br>・<br>・<br>・<br>・<br>・<br>・<br>・<br>・ | は何敢か<br>りないのだ<br>ること」 |                                            |                |          |
|                     |             |                            | SJTA<br>平危                    | 定例会 勉強会 当春<br>24年10月21日(日) 教:                                                                | 木市にて                  |                                            |                |          |
|                     | 的几个人的普遍的    |                            |                               |                                                                                              |                       |                                            |                |          |
| 254-10 Had          |             |                            |                               |                                                                                              | 1)+ #1s               | * 18 2 7                                   | (              | 578 - 51 |

操作方法 Powerpoint を起動 プレゼンテーションを開く

スラードショウタグを選択 Microsoft translator の「サブタイトルをスタ ートする」をクリック

| ELS SAU LINS YA-LAN |                                       | 25            |
|---------------------|---------------------------------------|---------------|
| 何語で 話しますか?          |                                       |               |
| Japanese            |                                       | 4             |
| サブタイトルは何語で          | <b>長示しますか?</b>                        |               |
| Japanese            |                                       | ¥             |
| 7/2                 | · · · · · · · · · · · · · · · · · · · | 7 + 53 + 27   |
| 812                 | 妹ロナハイ。                                | Attixity of a |
| 5 (1) (030 La       | (Microphone)                          |               |
| 追加設定                |                                       |               |
|                     |                                       |               |

何語で話しますか? 言語を選択

サブタイトルは何語で表示しますか 言語を選択

マイクロホンの選択

「サブタイトルをスタート」をクリック

以上で準備は終わりです

![](_page_2_Picture_6.jpeg)

. . . .

パソコン教室に挑戦です。 よろしくお願いします。 プレゼンテーションが始まると最初の画面に右のような ガイドが出ますこれは会場開場の聴講者が銘々の iPhone や iPad で画面の QR コードを読めば自分の聞きたい言語 でプレゼンテーションの話す内容を自動的に翻訳してく れます

> またプレゼンテーション下部にサブタイト ルとして設定された言語で話し言葉が文字 として表示されます

![](_page_2_Picture_9.jpeg)

プレゼンテーションの右下の部分にはサブ タイトルを制御するいくつかの設定があり ます 3、google ドキュメント音声認識

google ドキュメントは Google chrome アプリ一覧からドキュメントをクリック

![](_page_3_Picture_2.jpeg)

Google ドキュメントの音声認識は非常に精度が良くかなり便利に使えます

マイクロソフトのワードなどに文章打ち込む際には Google ドキュメントで概略音声入力しそれをコピー してワードに貼り付けるとワード文章が出来上がります(マイクロソフトの音声認識精度が良くないため の手段です) iPhone や iPad の音声認識もかなり精度が良く便利使えます

iPhone に搭載されているマイクを使い、キーボードをタップする代わりに音声入力することができます。 利用するには、音声入力機能をオンにし、iPhone をインターネットに接続する必要があります

| 設定                         |            | / 両西ふと「乳空」 な               | 扫動し 「「・師」ななップレナナ        |  |  |  |  |
|----------------------------|------------|----------------------------|-------------------------|--|--|--|--|
| 😡 モバイルデータ通信                | >          | 「二」四面から「設化」を               | <b>匹動し、「一</b> 取」をダックします |  |  |  |  |
| 🐵 インターネット共有                | オフ >       |                            |                         |  |  |  |  |
| <b>く</b> キャリア              | いとお        | <b>記いて「キーボード」を</b> タ       | ップします                   |  |  |  |  |
|                            |            | 1                          | ~                       |  |  |  |  |
| <b>[]</b> 通知               | >          | <                          |                         |  |  |  |  |
| 🔋 コントロールセンター               | >          |                            |                         |  |  |  |  |
| し おやすみモード                  | >          | 機能制限                       | オフ >                    |  |  |  |  |
|                            | -          |                            |                         |  |  |  |  |
| Ø −₩                       | >          | 日付と時刻                      | >                       |  |  |  |  |
| AA 画面表示と明るさ                | >          | キーボード                      | >                       |  |  |  |  |
| 璧紙                         | >          | 言語と地域                      | ×                       |  |  |  |  |
| サウンド                       | >          | 辞書                         | >                       |  |  |  |  |
| Siri                       | >          |                            |                         |  |  |  |  |
| Touch IDとパスコード             | >          |                            |                         |  |  |  |  |
| - パッテリー                    | >          |                            |                         |  |  |  |  |
| く 一般 キーボード                 |            |                            |                         |  |  |  |  |
| 自動修正                       | 0          |                            |                         |  |  |  |  |
| 自動大文字入力                    |            | 「音声入力」のスイッチをタップしてオン(緑)にします |                         |  |  |  |  |
| Caps Lockの使用               |            |                            |                         |  |  |  |  |
| 文字プレビュー                    |            |                            |                         |  |  |  |  |
| ピリオドの簡易入力                  | $\bigcirc$ |                            |                         |  |  |  |  |
| 空白キーをダブルタップでピリオドと空白を入力します。 |            |                            |                         |  |  |  |  |
| 音声入力                       | $\bigcirc$ |                            |                         |  |  |  |  |
| 音声入力とプライバシーについて            |            |                            |                         |  |  |  |  |

文字を入力するには、キーボードのマイクボタン 🖤 をタップして話し始めます。話すそばから文字が画面に表示されます。終わったら話すのをやめて、キーボードのボタン 📟 をタップします。

聞き取った単語が判然としない場合は、文字に起こしたその単語の下に青いラインが表示されるので、正 しいかどうかを確認できます。訂正したい場合は、下線が引いてある単語をタップし、候補から正しいも のを選択します。単語を録音し直すには、その単語をダブルタップしてマイクボタン v を押して再び話 し、キーボードのボタン e をタップします。

音声入力で使う言語を変更するには、マイクボタン 型を長押ししてから、使いたい言語を選択します

5、スマホ Android 音声認識

Android スマの場合デフォルトでは音声入力はできません 音声入力キーボードアプリは、インストールして切り替えることも可能です。追加したキーボードアプリ は、「設定」画面で有効化の設定を行うことで利用可能になります。

日本語のみで使用する場合は「 Google 日本語入力」はプレイストアからインストールする 多言語の場合は「Gboard」をプレイストアからインストールする

![](_page_5_Picture_6.jpeg)

![](_page_5_Picture_7.jpeg)

Google プレイスから Google 日本語入力を検索し右のような 画面が出たらインストールボタンをクリックする

Android スマホの使い方のわかりやすいインターネットサイトは下記の URL です <u>https://tamariko-media.com/google-voice-input/#Google-2</u> いちど試してみてください 6、有料版音声認識ソフト「ドラゴンスピーチ」

今までの説明はすべて無料版の音声入力ソフトの話でした

今度は有料版のドラゴンスピーチという日本語入力ソフトです

なぜか日本語版はどこのサイトでも販売していないようです

有料版ソフトの特徴は固有名詞を音声登録ができ難しい漢字でも個人名でも団体名でもすぐに出すことが できます

詳しい操作方法が販売されていないので割愛します このテキストがほとんどの部分をドラゴンスピーチで入力したものです 音声入力の基本はすらすら喋る事あまり時間を置いてしまうと文章が途切れたりします

ここで1つ固有名詞のテスト北摂 SITA これもいっぺんに出てきます

記号の入力

? (はてな) ! (びっくり) 、(点) 。() 丸 (改行)
 # (シャープ) ¥ (円マーク) ( (カッコ開く) ) (カッコ閉じる) ③ (ニコニコマーク)
 (T T) (泣きマーク) ~ (チルダ) - (長音記号) \_ (アンダースコアー)
 以上のような記号入力がありますただしこの文章だけは手入力しないとどうにもならない

以上で音声認識音声入力の講座は終わります